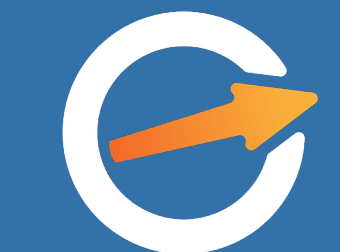

### Order Engine

#### ISPLATIVIJA NABAVKA = EFIKASNIJE POSLOVANJE

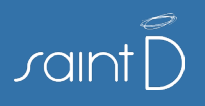

#### Kreiranje porudžbine

- Kreiranje porudžbine započinje izborom distributera.
- Trebujete robu iz njihovog asortimana i upisujete količine uz mogućnost trebovanja na komad, paket, litar ili kilogram.
- Porudžbine možete menjati ili ih sačuvati pa kasnije nastaviti i proslediti distributeru.

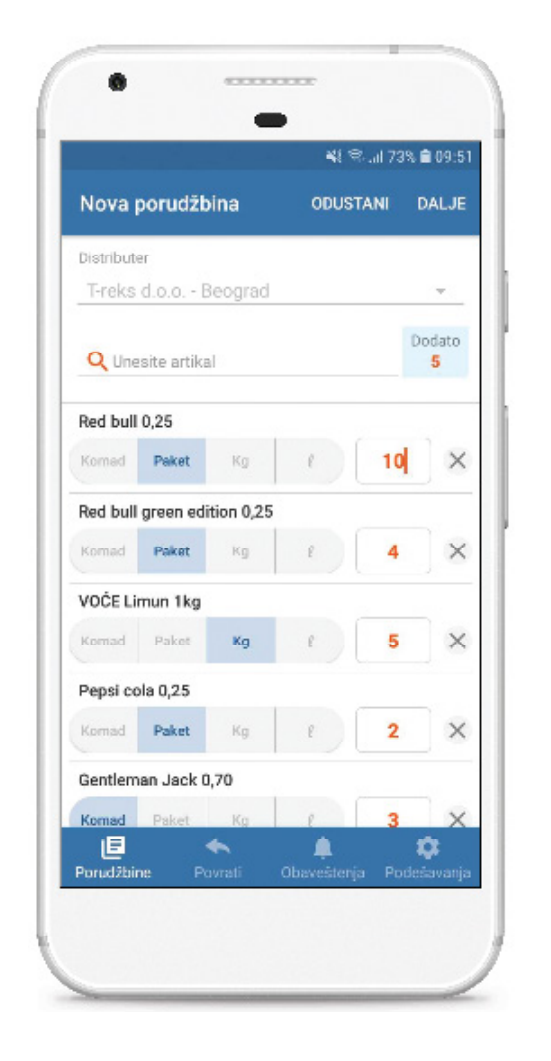

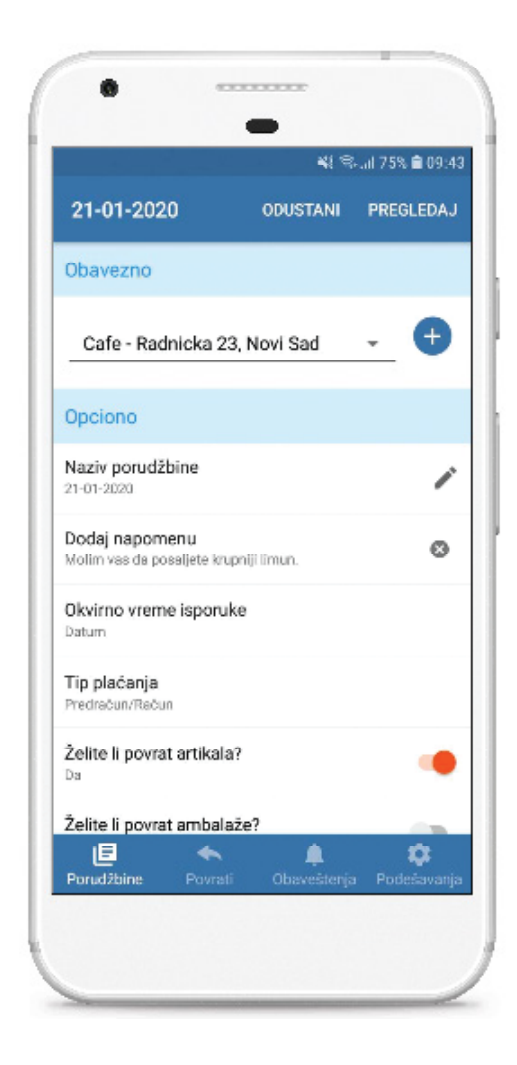

## Povrat artikala

())

- Nakon odabranih artikala imate opciju da date naziv porudžbini ili da pošaljete dodatnu napomenu distributeru.
- Povrat artikala ili ambalaže vam je na raspolaganju kroz aplikaciju.
- Kreiranje povrata se vrši na isti način kao i kreiranje porudžbine, s tim da morate izabrati i tip povrata i takođe uneti broj fakture na onovu koje vršite povrat.

### Adrese dostave

- Imate uvid u osnovne podatke o distributerima.
- Možete definisati sve registrovane objekte u okviru vaše kompanije pod adresama dostave.
- Svaku adresu možete izmeniti, ili ukoliko vam više nije potrebna obrisati.

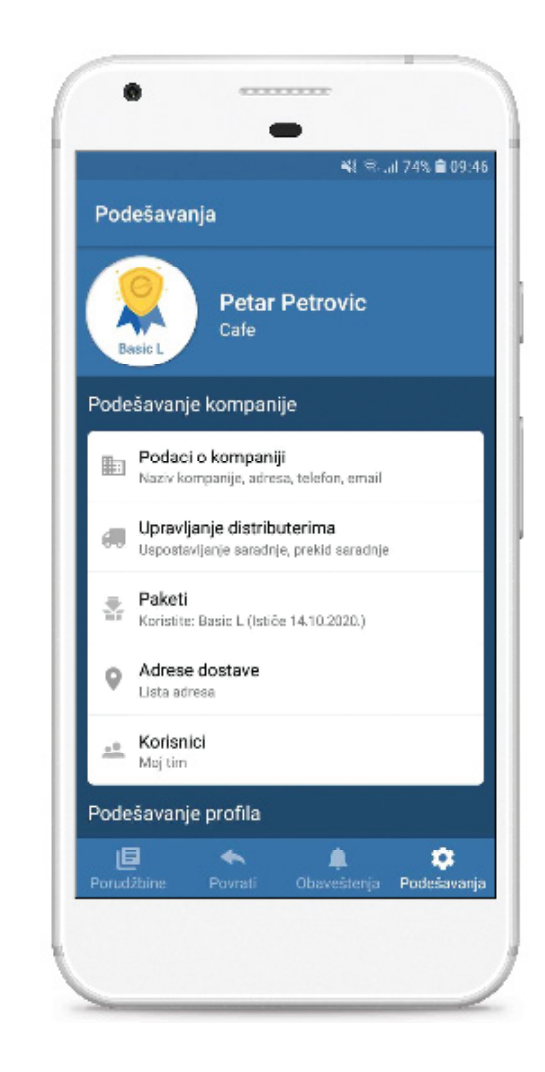

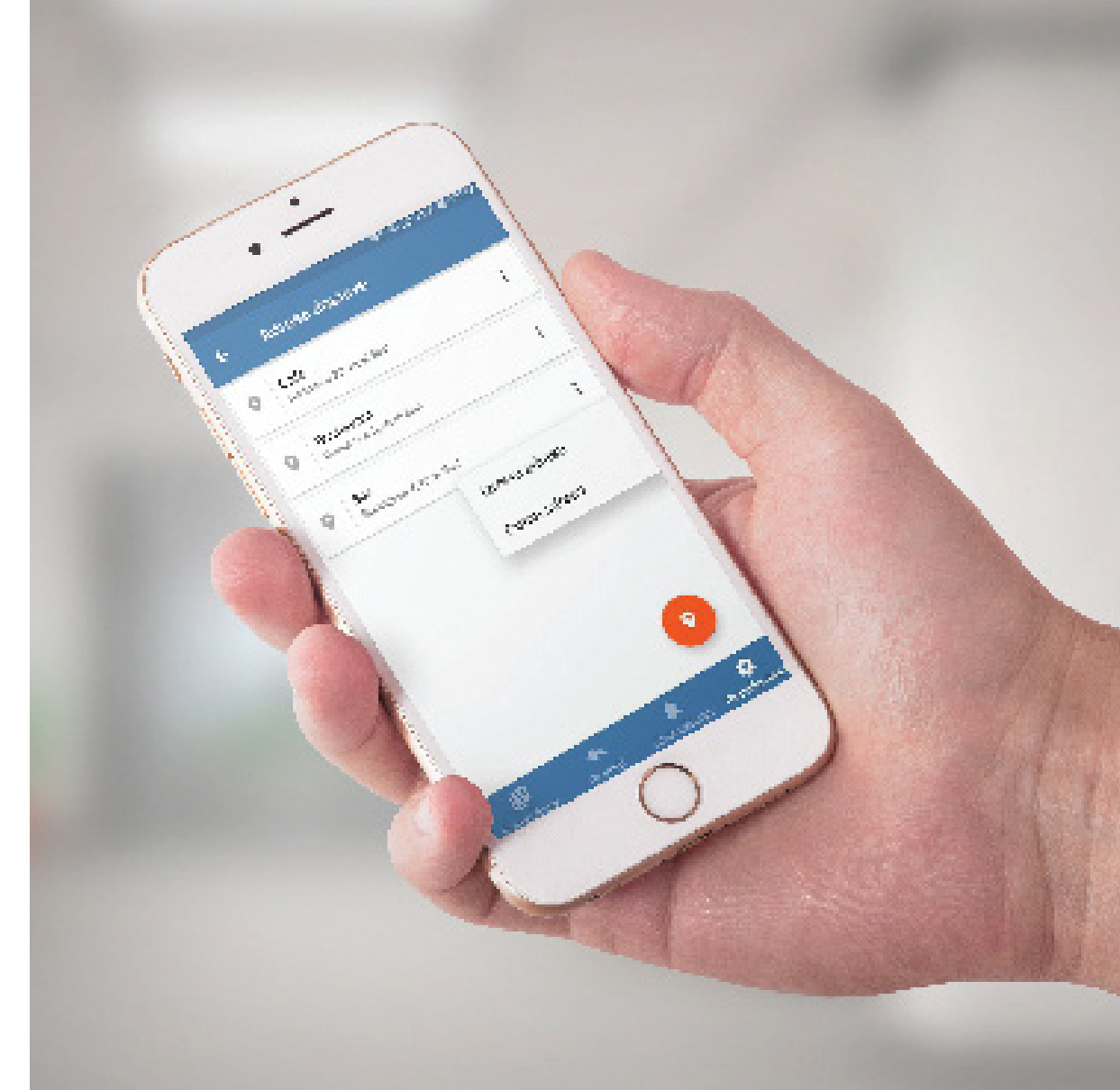

### Status porudžbine

- Nakon prosleđene porudžbine distributeru, videće se status "Poslata".
- Kad distributer pogleda porudžbinu, stići će vam obaveštenje da li je ista Prihvaćena ili Odbijena kao i komentar ako ga distributer napiše.
- Sve porudžbine možete ponovo poslati istim distributerima sa ili bez izmena.

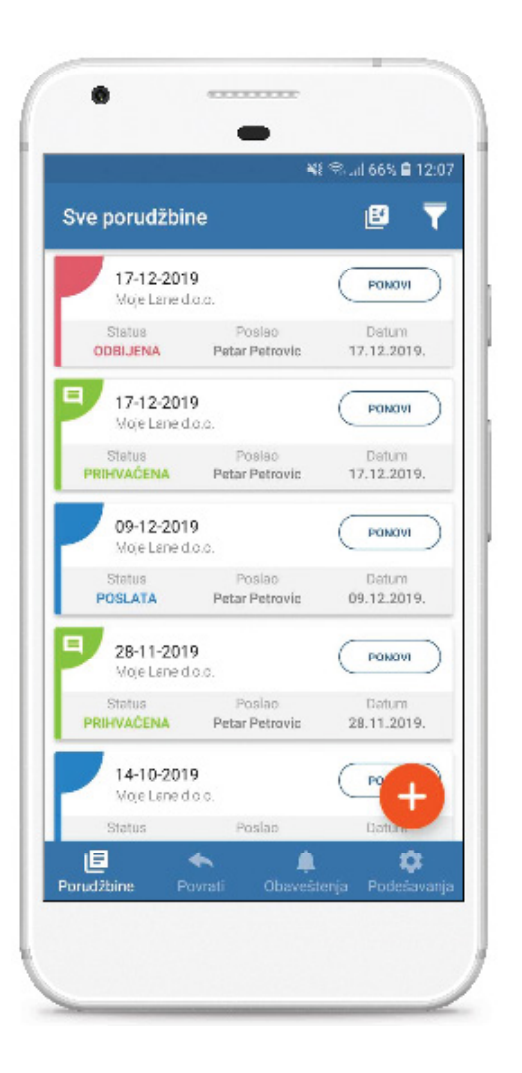

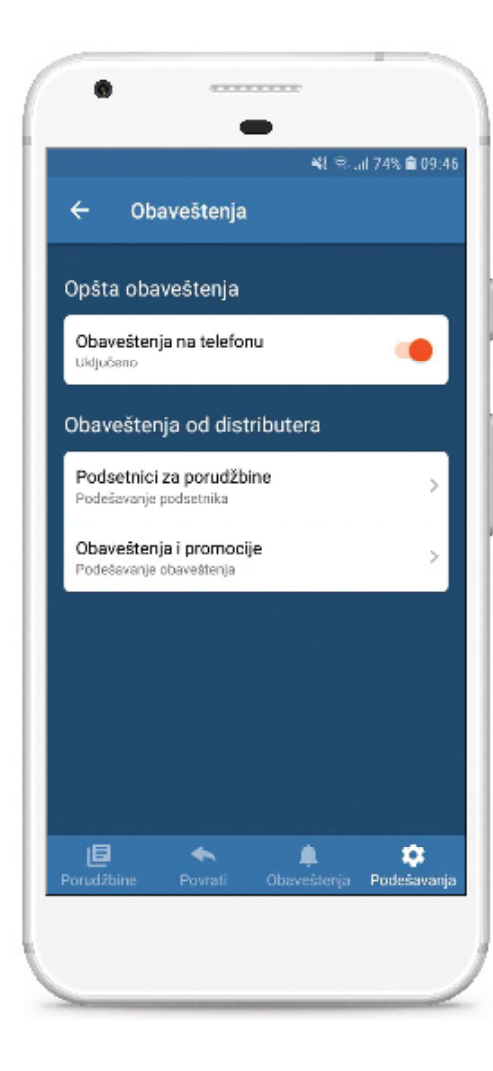

## 05 Obaveštenja

- Ukoliko distributer ima neki dodatni komentar na porudžbinu, može vam poslati kratku poruku kroz aplikaciju.
- Takođe, distributer vam može poslati i svoje akcije, promocije ili informacije vezane za njihovo poslovanje.
- Obaveštenja od strane distributera možete da isključite ili ih jednim klikom ponovo aktivirate.

### Upravljanje nalogom

- Možete praviti vaš tim, dodavati korisnike i dati im mogućnost da trebuju direktno od distributera.
- U slučaju da je potrebna provera pre slanja, kolege iz tima šalju vama predlog porudžbine, a vi šaljete distributeru.
- U oba slučaja, imate uvid u njihove porudžbine. Ovu mogućnost dobijate nadogradnjom paketa.

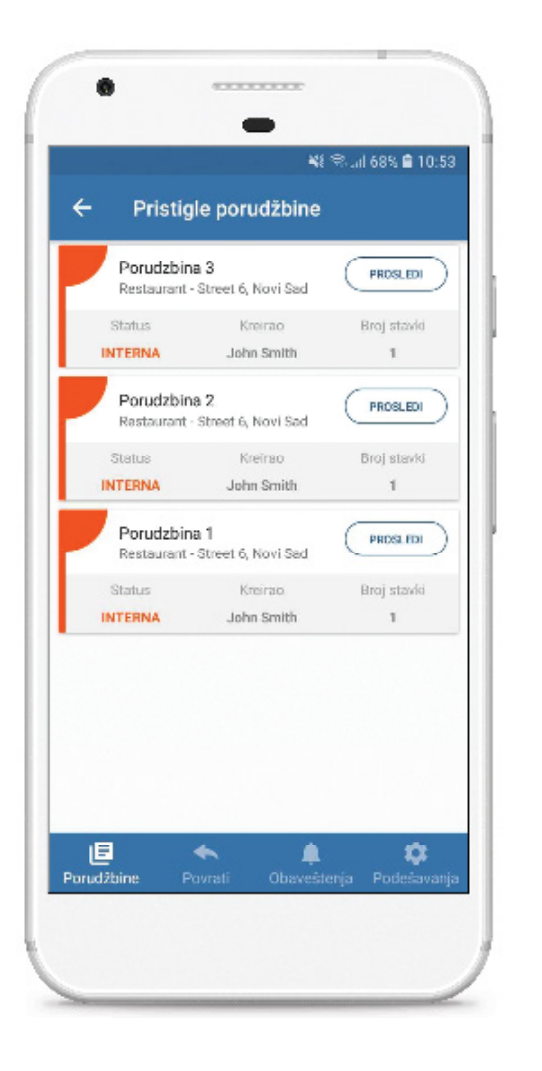

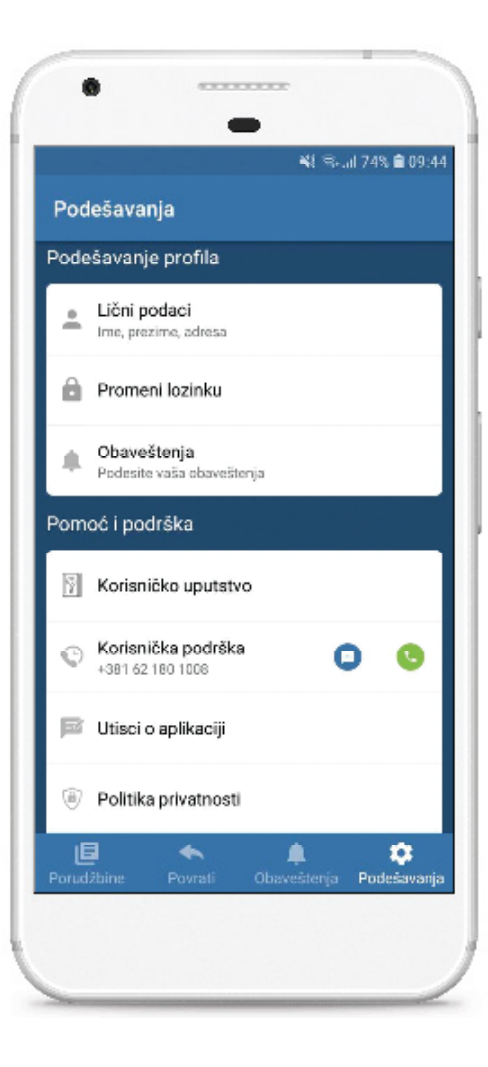

## **U**/ Podrška

- Možete promeniti šifru, upravljati nalogom i podacima koje ste uneli za vašu kompaniju.
- U podešavanjima možete pronaći i link ka korisničkom uputstvu, gde su vam detaljno objašnjeni svi koraci

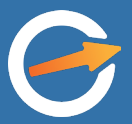

#### **UÐITE U SVET MODERNOG POSLOVANJA**

Menadžer prodaje: Branislav Trivić branislav.trivic@saintdi.com +381 69 11 55 208

> www.orderengine.rs sales@saintdi.com +381 62 180 1008

facebook.com/orderengine instagram.com/orderenginesr

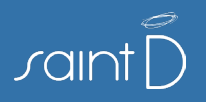